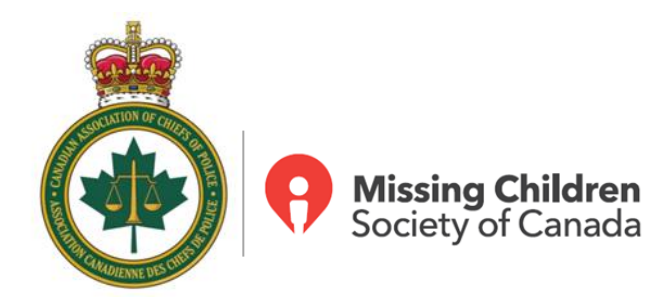

# Web App – Add to Home Screen Instructions

Instructions for most common device operating systems and browsers:

## Apple Devices:

Safari:

- 1. Open Safari on your iPhone or iPad.
- 2. Navigate to https://rescu.mcsc.ca
- 3. Tap the Action button (often called the Share button) at the bottom of screen.
- 4. Scroll down the share sheet past the rows of contacts and apps, then select Add to Home Screen.
- 5. Give the web app a name, then tap Add.

## Chrome:

- 1. On your iPhone or iPad, open Chrome 🧕
- 2. Go to https://rescu.mcsc.ca.
- 3. On the right of the address bar, tap Share  $\square$ .
- 4. Scroll to find and tap Add to Home Screen.
- 5. Confirm or edit the website details and tap Add.

Firefox:

- 1. Launch Firefox on your iOS device.
- 2. Visit <u>https://rescu.mcsc.ca</u>.
- 3. Once the website loads, look for the share icon  $\square$  in the address bar.

- 4. In the share menu, you will see various options for sharing and saving the website. Scroll to and Tap **Add to Home Screen**.
- 5. A dialog box will appear, displaying the website's title and a suggested name for the shortcut. You can change the name of the shortcut from this panel.
- 6. Tap **Add** in the top right corner.
- 7. The shortcut will now appear in your home screen.

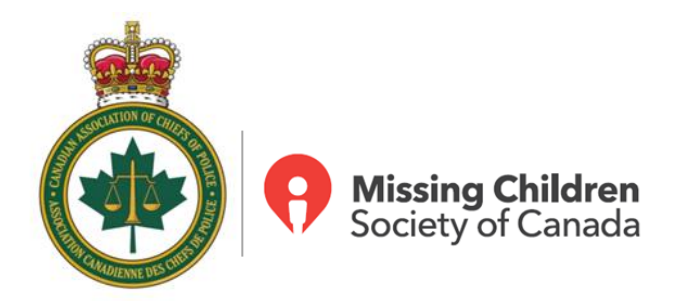

## **Android Devices**

Chrome:

- 1. On your Android device, open Chrome 🧿.
- 2. Go to https://rescu.mcsc.ca
- 3. On the right of the address bar, tap More Add to home screen Install.
- 4. Follow the on-screen instructions.

#### Firefox:

- 1. Open Firefox on your Android phone or tablet.
- 2. Visit https://rescu.mcsc.ca
- 3. Tap the menu button : (sometimes referred to the hamburger

**G** ~ Search or enter address

| 131 |  |
|-----|--|
| ت   |  |

- 4. Tap Install. The Add to Home Screen panel will appear.
- 5. Drag the icon to your preferred spot on your home screen or tap **Add automatically**.